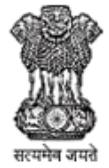

#### DEPARTMENT OF HIGHER EDUCATION, GOVT OF J&K (UT)

**3 TIER FEEDBACK SYSTEM** 

### **Govt. Degree College Jourian**

### Step 1. Click the given link

https://dhefeedbacksystemv2.nic.net.in/index.a

<u>spx</u>

Step 2. Use University RR No. as User name and phone given in Google form as password first time. If you are not able to Sign in, Click on Forget password an OTP will be send on your Email to re-set password.

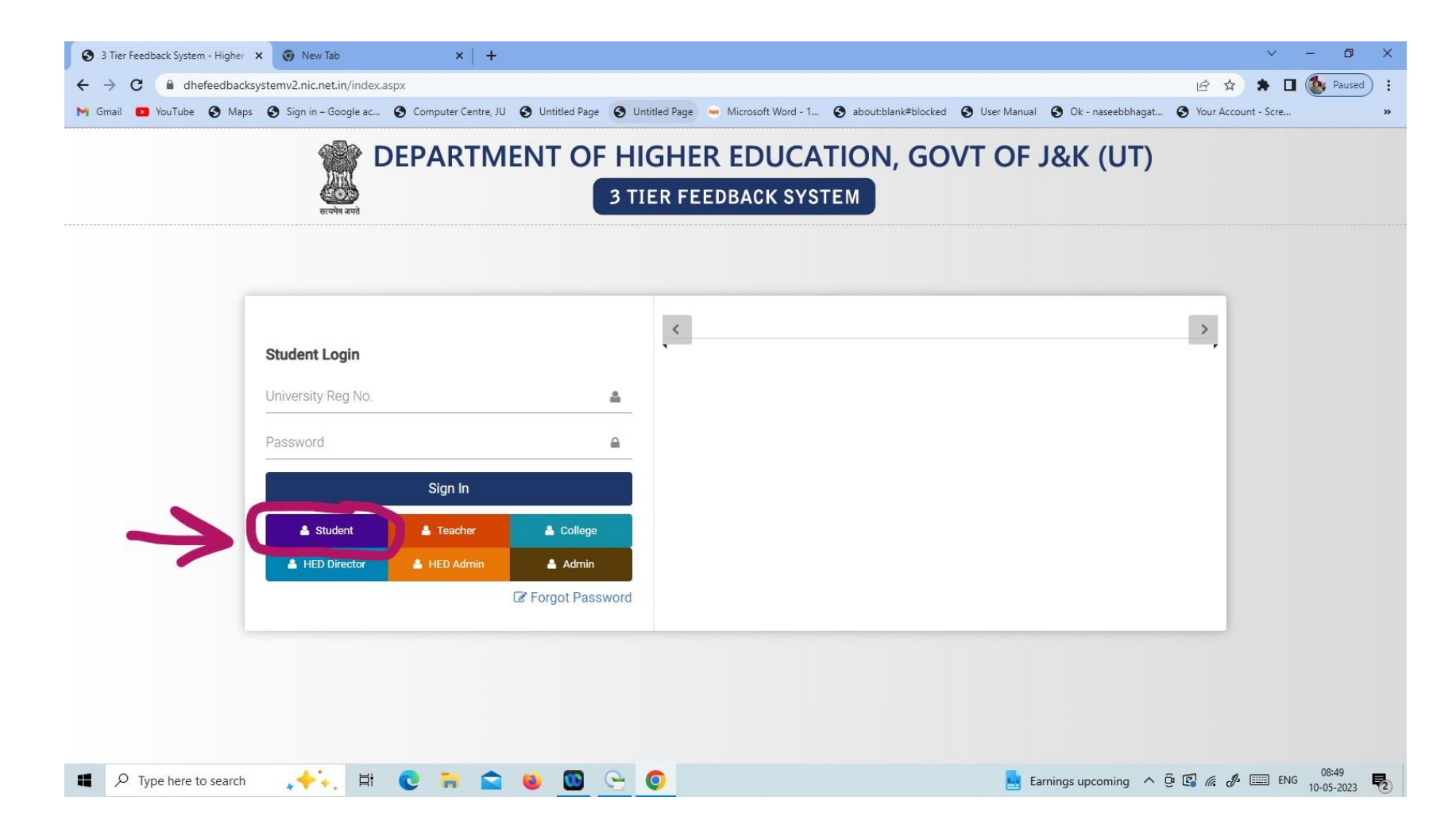

# Step 3. Update your profile and Reset password

| OHE Feedback System                                                            | 🗙 👩 New Tab         | ×   +                                   |                          |                                    |                                   | ~ - @ X                 |  |  |
|--------------------------------------------------------------------------------|---------------------|-----------------------------------------|--------------------------|------------------------------------|-----------------------------------|-------------------------|--|--|
| ← → C 🔒 dhefeedbacksystemv2.nic.net.in/studentprofile.aspx Q 😥 🖈 🖬 🌆 Paused) : |                     |                                         |                          |                                    |                                   |                         |  |  |
| M Gmail 🖸 YouTube 🔇 Maps                                                       | Sign in – Google ac | S Computer Centre, JU S Untitled Page S | Untitled Page 🛛 🐱 Micros | oft Word - 1 🔇 about:blank#blocked | S User Manual S Ok - naseebbhagat | 🔇 Your Account - Scre » |  |  |
| 🚆 DHE Feedback System                                                          | Student Profile     | 5                                       |                          |                                    |                                   | •                       |  |  |
| 1001GDCJR22<br>Student                                                         | Batch 2022-2023     |                                         |                          |                                    | Password Update                   |                         |  |  |
| Dashboard                                                                      | University Reg. No. | 1001GDCJR22                             | Roll No. *               | 1                                  | New Password *                    |                         |  |  |
| <ul> <li>Profile</li> <li>Post A</li> </ul>                                    | Name *              | Amit Kumar                              | DOB (DD/MM/YYYY)*        |                                    | Confirm Password *                |                         |  |  |
| Compliant/Suggestion <b>?</b> FAQs                                             | Email *             | amitkumar18072004@gmail.com             | Mobile No. *             | 8803212588                         |                                   |                         |  |  |
| 🔒 Logout                                                                       | Gender *            | ●Male ○Female ○Transgender              |                          |                                    | Update Password                   |                         |  |  |
|                                                                                | Father Name         | Bodh Raj                                | Mother Name              | Geeta Devi                         |                                   |                         |  |  |
|                                                                                | State *             | Jammu Kashmir 🗸                         | District *               | Jammu                              | ~                                 |                         |  |  |
|                                                                                | Tehsil *            | Khour ~                                 | Block                    | Khour                              |                                   |                         |  |  |
|                                                                                | Category *          | General 🗸                               |                          |                                    |                                   |                         |  |  |
|                                                                                | Address             | Indri pattan                            |                          |                                    | 1                                 |                         |  |  |
|                                                                                |                     | Update Profile                          |                          |                                    |                                   |                         |  |  |
| Type here to search                                                            | <b>,+'</b> +. ≣i    | 0 🖬 🕿 😆 🚾 😁                             | 0                        |                                    | 👙 17°C Smoke \land                | © 🕼 🦟 🐌 📰 ENG 08:51 ₹   |  |  |

### Step 4. Click on College Feedback

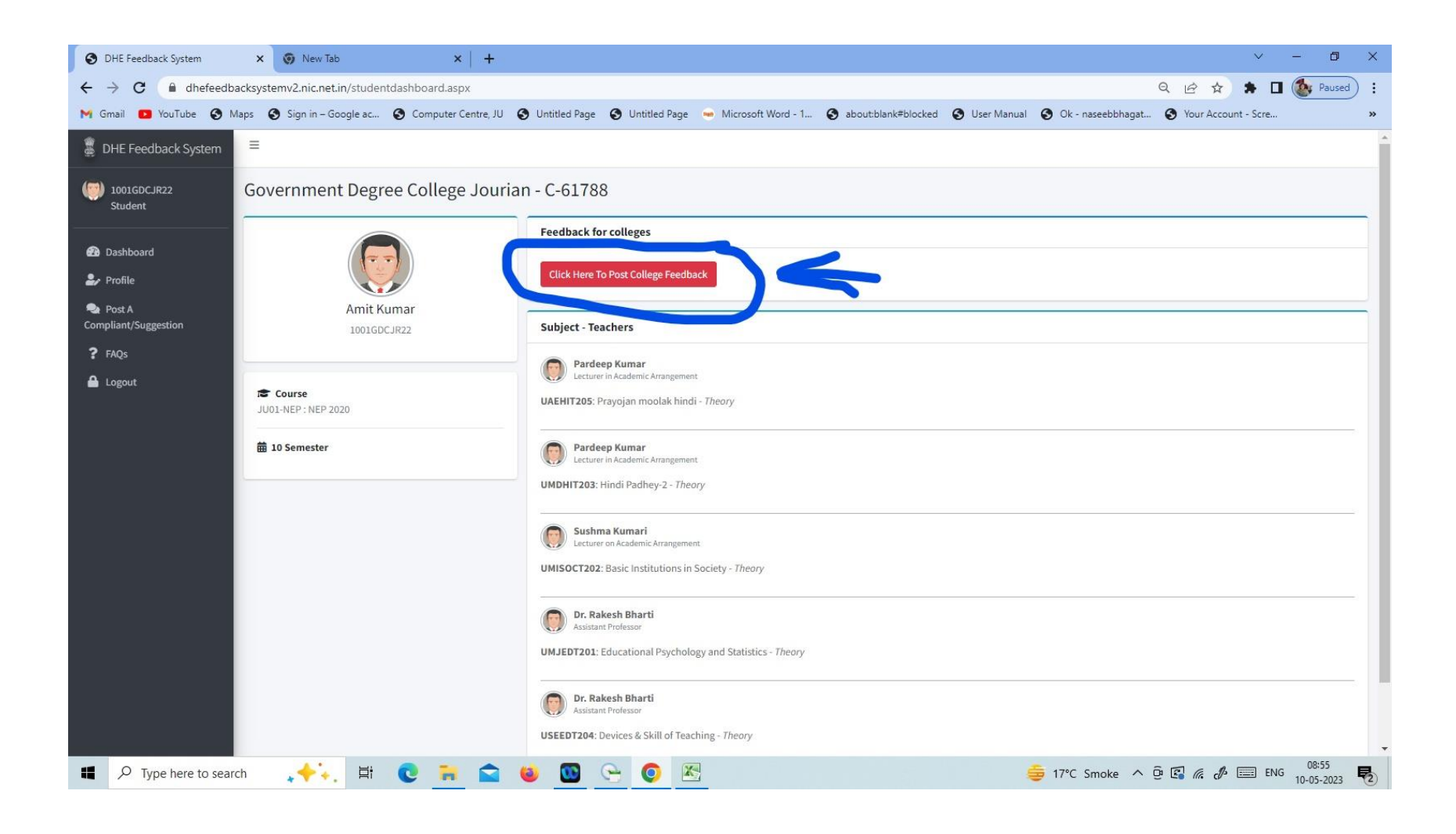

## Step 5. Read the items carefully and mark the appropriate option on 6 point scale

| OHE Feedback System                                 | X New Tab X +                                                                                                    | ~ - Ø ×                               |  |  |  |  |  |  |
|-----------------------------------------------------|----------------------------------------------------------------------------------------------------|---------------------------------------|--|--|--|--|--|--|
| $\leftrightarrow$ $\rightarrow$ C $\cong$ dhefeedba | cksystemv2.nic.net.in/feedbackform.aspx Q                                                                                                    | 2 🖈 🖨 🖪 🌆 Paused 🗄                    |  |  |  |  |  |  |
| 附 Gmail 💶 YouTube 🚷 Ma                              | aps 🔇 Sign in – Google ac 🔇 Computer Centre, JU 🔇 Untitled Page 🔮 Untitled Page 🛥 Microsoft Word - 1 🔇 about:blank#blocked 🔇 User Manual 🔇 Ok - naseebbhagat 🔇 Yo | our Account - Scre »                  |  |  |  |  |  |  |
| 📱 DHE Feedback System                               | =                                                                                                    | Â                                     |  |  |  |  |  |  |
| 1001GDCJR22<br>Student                              | College Feedback - Feedback-I - 2022-2023                                                                                                    |                                       |  |  |  |  |  |  |
| <b>.</b>                                            | Feedback for colleges                                                                                                    | and a second second                   |  |  |  |  |  |  |
| Profile                                             | 5 4 3 2 1                                                                                                    | Not Sure                              |  |  |  |  |  |  |
| Post A<br>Compliant/Suggestion                      | Always Often Sometimes Rarely Never                                                                                                    | Not Sure                              |  |  |  |  |  |  |
| ? FAQs                                              | ICT Implementation                                                                                                    |                                       |  |  |  |  |  |  |
| 🔒 Logout                                            | 1 College has a very good website which is regularly updated                                                                                                    | • • • • • • • • • • • • • • • • • • • |  |  |  |  |  |  |
|                                                     | 2 College has a good software based learning management System which helps us in academic delivery and content management.                                        | 0 0 0 0 0 0<br>5 4 3 2 1 0            |  |  |  |  |  |  |
|                                                     | 3 College has provided online platform for teaching, evaluation, seminars, workshops etc.                                                                         | 0 0 0 0 0 0<br>5 4 3 2 1 0            |  |  |  |  |  |  |
|                                                     | 4 College has functional browsing center for students                                                                                                    | 0 0 0 0 0 0<br>5 4 3 2 1 0            |  |  |  |  |  |  |
|                                                     | Infrastructure                                                                                                    |                                       |  |  |  |  |  |  |
|                                                     | 1 The campus is green and eco-friendly                                                                                                    | 0 0 0 0 0 0<br>5 4 3 2 1 0            |  |  |  |  |  |  |
|                                                     | 2 My college has a proper building with adequate accommodation                                                                                                    | 000000                                |  |  |  |  |  |  |
| Type here to searc                                  | h 🔸 👬 😨 🙀 🙆 🚳 💁 📀 🦉                                                                                                    | <i>€ €</i> ENG 08:56 10-05-2023 €     |  |  |  |  |  |  |

Step 6. After submitting College Feedback, Submit individual feedback for every teacher

### Thanks